- 1 Accedere a Google Meet
- 2 Dopo aver avviato una riunione, cliccare sull'icona
- 3 Cliccare su Impostazioni

| <u>∕</u><br>⊚          | Lavagna<br>Apri un Jam<br>Registra riunione                                              |
|------------------------|------------------------------------------------------------------------------------------|
| ₽₽                     | Modifica layout                                                                          |
| 53                     | Schermo intero                                                                           |
| ++                     | Applica effetti visivi                                                                   |
| CC                     | Attiva sottotitoli                                                                       |
| ¢.                     | Utilizza un telefono per l'audio                                                         |
|                        |                                                                                          |
| Ŀ                      | Segnala un problema                                                                      |
| :                      | Segnala un problema<br>Segnala abuso                                                     |
| :<br>!<br>\$           | Segnala un problema<br>Segnala abuso<br>Risoluzione dei problemi e guida                 |
| :<br>()<br>(\$<br>(\$) | Segnala un problema<br>Segnala abuso<br>Risoluzione dei problemi e guida<br>Impostazioni |

- 4 Cliccare su Generali
- 5 Disattivare l'opzione **Abbandona le chiamate senza utenti** A fine procedura l'icona deve risultare grigia

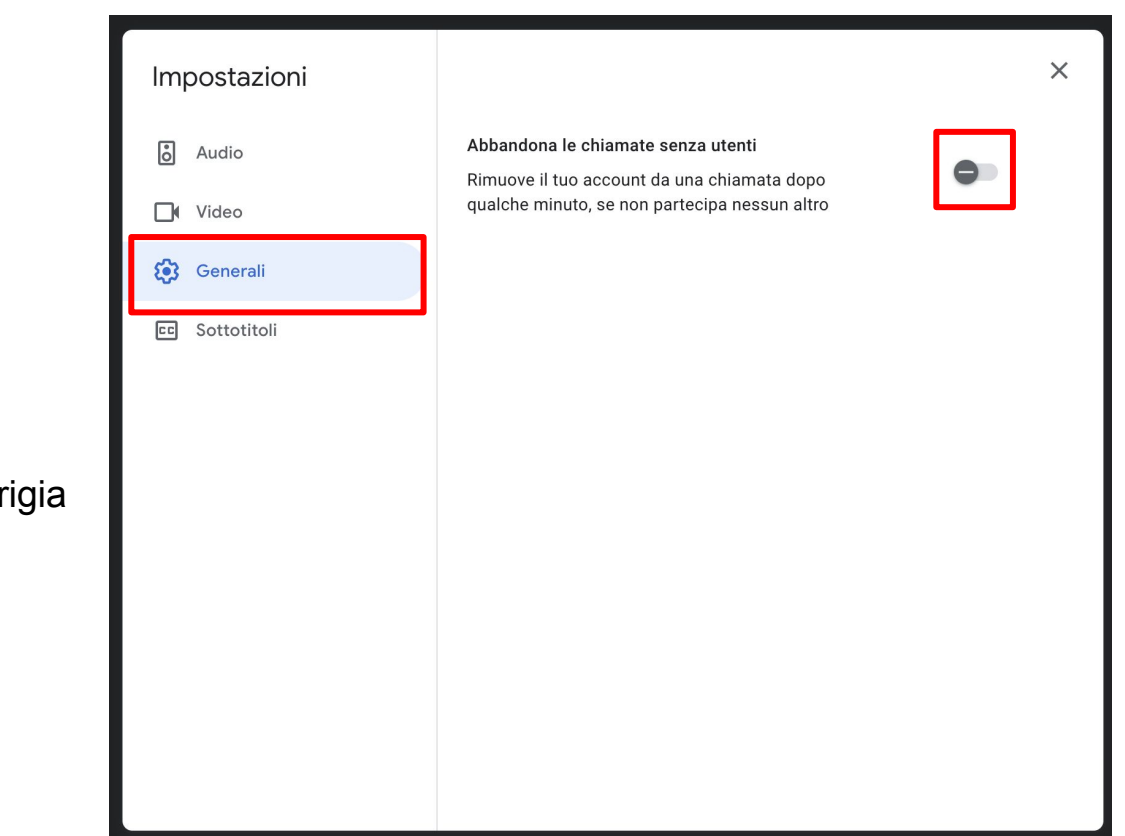